# C-Series - Habilitar JBOD no Cisco 12G SAS Modular Raid Controller

## Contents

Introduction Prerequisites Componentes Utilizados Configurar

## Introduction

Este guia tem o objetivo de mostrar como configurar "Apenas um monte de discos" (JBOD) no Cisco 12G SAS Modular RAID Controller em um servidor C-Series.

Caveats:

\* Os discos JBOD não podem aproveitar qualquer cache de hardware no controlador RAID.

<u>http://www.redbooks.ibm.com/redpapers/pdfs/redp5234.pdf</u> (documentação geral sobre RAID / JBOD)

\* Se o cache for necessário nesses discos, você poderá colocá-los em uma matriz RAID 0 (striping) e apresentá-los ao SO. Lembre-se de que o RAID0 não tem paridade, portanto observe que quanto mais discos forem adicionados ao RAID 0, maior será o domínio de falha ou maior será a chance de perda de dados em todos os discos devido a uma única falha de disco. Esta é a natureza do RAID 0. Bom desempenho, intolerante até mesmo a uma falha de disco único. No entanto, isso é aceitável para alguns aplicativos e casos de uso.

# Prerequisites

- Servidor C-Series
- Controlador Raid modular SAS Cisco 12G
- 1 ou mais HDD
- Acesso ao CIMC/KVM

### **Componentes Utilizados**

- Cisco C240-M4 executando o CIMC 2.0(6d)
- Controlador Raid modular SAS Cisco 12G executando 4.250.00-3632

# Configurar

Como precaução de segurança, se você tiver uma configuração RAID pré-existente, faça o backup dos dados nesse disco virtual (VD) antes de fazer essas alterações.

Se você tiver um disco virtual (VD) existente, por exemplo, RAID 1 que deseja preservar, sua configuração deve ser preservada após a ativação do JBOD, embora seja necessário reinicializar para entrar no menu de configuração RAID de pré-inicialização (CTRL+R) para habilitar o JBOD.

No momento dessa gravação, parece que o JBOD está desabilitado no controlador por padrão e não pode ser habilitado no Controlador 12G através do CIMC, somente o menu de configuração RAID de pré-inicialização (CTRL+R).

Se desejar que TODOS os discos sejam JBOD, exclua todos os discos virtuais (VD) existentes no RAID. Isso deve liberar os Discos Físicos (PD) em 'Inconfigurado Bom'. Isso pode ser feito através dos menus de configuração de RAID de pré-inicialização CIMC ou CTRL+R. **Deve-se esperar que isso exclua dados em qualquer disco virtual que você exclua, fazendo backup de dados importantes de acordo.** 

#### Confirme se o JBOD já está ativado ou desativado:

- 1) Faça login no CIMC.
- 2) Clique em Storage > Select 12G controller > Controller Info tab.

| isco 12G SAS Modular Raid Contro                        | oller (SLOT-HBA     | 4)                           |                 |          |
|---------------------------------------------------------|---------------------|------------------------------|-----------------|----------|
| Controller Info Physical Drive Info Virtual Drive       | e Info Battery Back | up Unit Storage Log          |                 |          |
| Actions                                                 | s                   | ettings                      |                 |          |
| 🔅 Create Virtual Drive from Unused Physical Drives      |                     | Predictive Fail              | Poll Interval:  | 300 sec  |
| 🔅 Create Virtual Drive from an Existing Virtual Drive G | Group               | F                            | Rebuild Rate:   | 30 %     |
| 🌼 Import Foreign Config                                 |                     | Patro                        | ol Read Rate:   | 30 %     |
| 🌼 Clear Foreign Config                                  |                     | Consistency                  | y Check Rate:   | 30 %     |
| Clear Boot Drive                                        |                     | Reconst                      | truction Rate:  | 30 %     |
| Get TTY Log                                             |                     | Cache Fl                     | lush Interval:  | 4 sec    |
| Health/Status                                           |                     | Max Drives To Spin           | n Up At Once:   | 2        |
| Composite Health: 🛛 Good                                |                     | Delay Among Sp               | oinup Groups:   | 12 sec   |
| Controller Status: Optimal                              |                     | Physical Drive Co            | percion Mode:   | 1 GB     |
| RAID Chip Temperature: 51 °C                            |                     | c                            | Cluster Mode:   | false    |
| TTY Log Status: Not Downloaded                          |                     | Batt                         | tery Warning:   | true     |
| Firmware Versions                                       |                     | ECC Bucke                    | et Leak Rate:   | 1440 min |
| Product Name: Cisco 12G SAS Modul                       | la                  | Expose Enclos                | sure Devices:   | true     |
| Serial Number: SR418P0317                               |                     | Maintain PD                  | ) Fail History: | false    |
| Firmware Package Build: 24.5.0-0020                     |                     | Enable Copybac               | ck on SMART:    | true     |
|                                                         |                     | Enable Copyback to SSD on S  | SMART Error:    | true     |
| PCI Info                                                |                     | Native Comma                 | and Queuing:    | enabled  |
| PCI Slot: SLOT-HBA                                      |                     |                              | JBOD:           | false    |
| Vendor ID: 1000                                         |                     | Enable Spin Down of Unconfig | gured Drives:   | true     |
| Device ID: 5d                                           |                     | Enable SSD                   | Patrol Read:    | false    |
| SubVendor ID: 1137                                      |                     | AutoEnha                     | ancedImport:    | true     |

### Ativar JBOD

1) Se desabilitado, reinicialize o host e pressione CTRL+R para entrar nas telas de configuração RAID.

2) Pressione CTRL+N duas vezes, navegue para 'Habilitar JBOD' e pressione 'espaço'. Verifique se [X] está exibido entre colchetes.

3) Pressione CTRL+S para salvar.

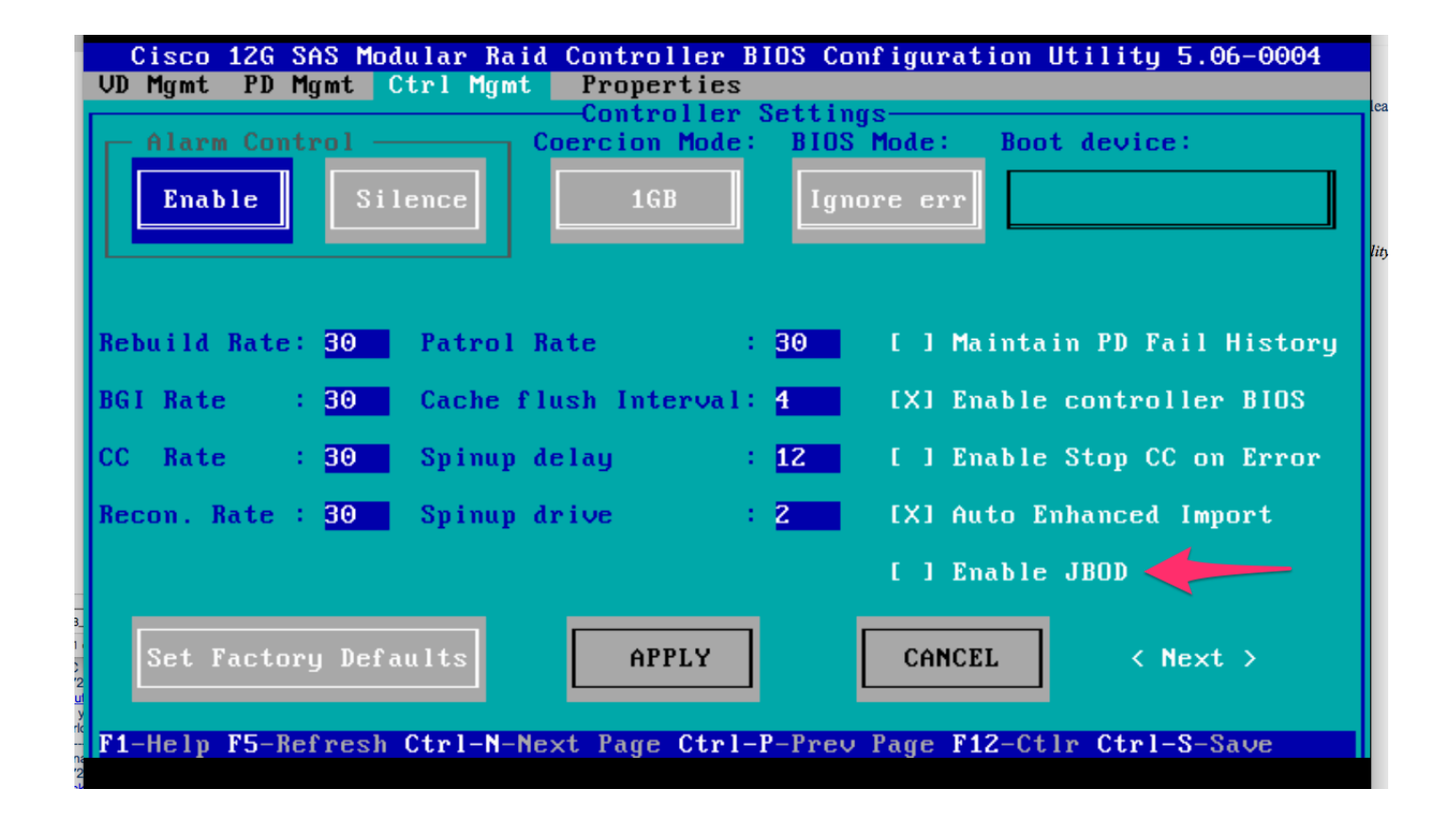

4) Pressione Escape para sair.

5) Isso converterá TODOS os discos disponíveis em JBOD. Novamente, em meu teste, ele não converteu PD alocado para VD (RAID 1) em JBOD, e meu SO ainda estava em contato com o RAID 1.

6) Confirme se o JBOD está ativado.

| Cisco 12G SAS Modu            | lar Raid Controller (SLC        | OT-HBA)                                  |                  |
|-------------------------------|---------------------------------|------------------------------------------|------------------|
| Controller Info Physical Di   | rive Info Virtual Drive Info Ba | ttery Backup Unit Storage Log            |                  |
| Actions                       |                                 | Settings                                 |                  |
| 🌼 Create Virtual Drive from U | Inused Physical Drives          | Predictive Fail Poll Interval:           | 300 sec          |
| 🔅 Create Virtual Drive from a | n Existing Virtual Drive Group  | Rebuild Rate:                            | 30 %             |
| 🌼 Import Foreign Config       |                                 | Patrol Read Rate:                        | 30 %             |
| 🔅 Clear Foreign Config        |                                 | Consistency Check Rate:                  | 30 %             |
| 🔅 Clear Boot Drive            |                                 | Reconstruction Rate:                     | 30 %             |
| Get TTY Log                   |                                 | Cache Flush Interval:                    | 4 sec            |
| Health/Status                 |                                 | Max Drives To Spin Up At Once:           | 2                |
| Composite Health:             | Good                            | Delay Among Spinup Groups:               | 12 sec           |
| Controller Status:            | Optimal                         | Physical Drive Coercion Mode:            | 1 GB             |
| RAID Chip Temperature:        | <b>51</b> ℃                     | Cluster Mode:                            | false            |
| TTY Log Status:               | Not Downloaded                  | Battery Warning:                         | true             |
|                               |                                 | ECC Bucket Leak Rate:                    | 1440 min         |
| Product Name                  | Cisco 126 SAS Modula            | Expose Enclosure Devices:                | true             |
| Product Name:                 | CISCO 128 SAS MOUUIA            | Maintain PD Fail History:                | false            |
| Eirmware Backage Build        | 24 5 0-0020                     | Enable Copyback on SMART:                | true             |
| Firmware Package Bullu:       | 24.5.0-0020                     | Enable Copyback to SSD on SMART Error:   | true             |
| PCI Info                      |                                 | Native Command Queuing:                  | enabled          |
| PCI Slot:                     | SLOT-HBA                        | JBOD:                                    | true             |
| Vendor ID:                    | 1000                            | Enable Spin Down of Unconfigured Drives: | true             |
| Device ID:                    | 5d                              | Enable SSD Patrol Read:                  | false            |
| SubVendor ID:                 | 1137                            | AutoEnhancedImport:                      | true             |
| SubDevice ID:                 | db                              | Capabilities                             |                  |
| Manufacturing Data            |                                 | RAID Levels Supported:                   | Raid 0           |
| Manufactured Date:            | 2014-05-02                      |                                          | Raid 1<br>Raid 5 |

Se você ainda não tiver um disco virtual (VD), poderá configurar alguns discos como 'Unconfigure Good' (Não configurado bom) para adicioná-los a um novo disco virtual (VD) ou volume RAID.

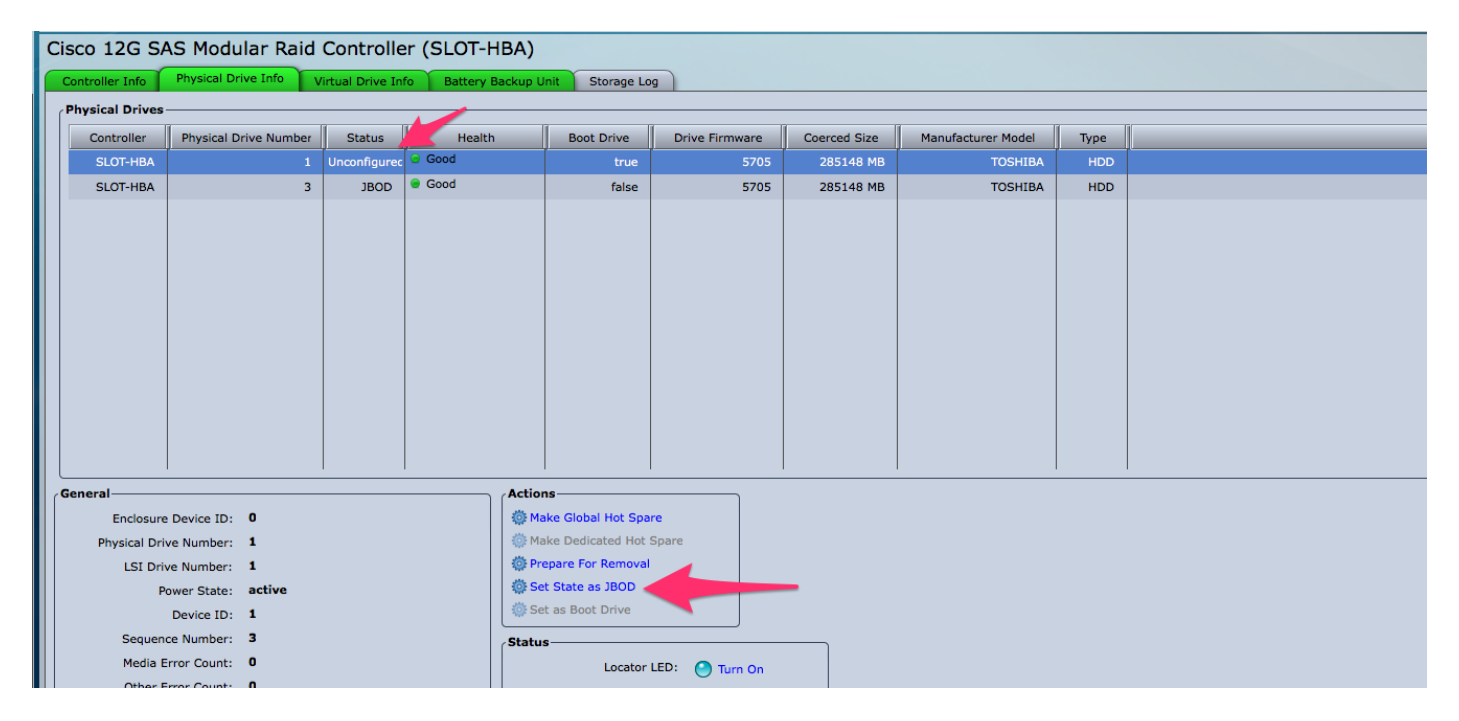

Agora você pode alternar os discos entre 'Não configurado bom' (que pode ser adicionado ao RAID) ou 'JBOD' de dentro do CIMC.

Você descobrirá que para qualquer PD que seja membro de um grupo VD / RAID, você não tem a opção de convertê-lo em JBOD. O PD deve ser removido do grupo VD / RAID antes de obter a opção de convertê-lo em um disco JBOD.